# iT500 Internet Thermostat

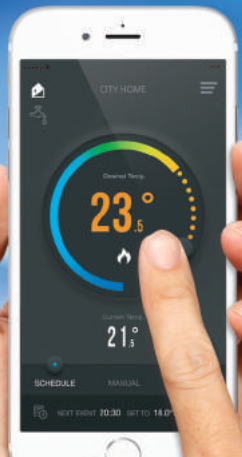

MANUEL D'UTILISATION

27:45

# Informations sur la conformité la sécurité du produit

Ces instructions sont applicables au modèle SALUS Controls mentionné sur la couverture de ce manuel uniquement, et ne doivent être utilisées avec aucun(e) autre marque ou modèle.

Cet accessoire doit être installé par une personne compétente, et l'installation doit se conformer aux instructions fournies dans les Règlements de câblage IEE et dans les Règlements sur la construction. Le non-respect des exigences de ces publications pourrait entraîner des poursuites judiciaires.

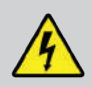

Toujours couper l'alimentation secteur CA avant d'installer ou de travailler

Lors de l'installation des piles, ne pas mélanger des piles usagées et des piles neuves. Ne pas utiliser de piles rechargeables.

Veuillez confier ces instructions à l'utilisateur final, où elles devraient être conservées dans un endroit sûr, afin de pouvoir être consultées ultérieurement.

# Contenu de l'emballage

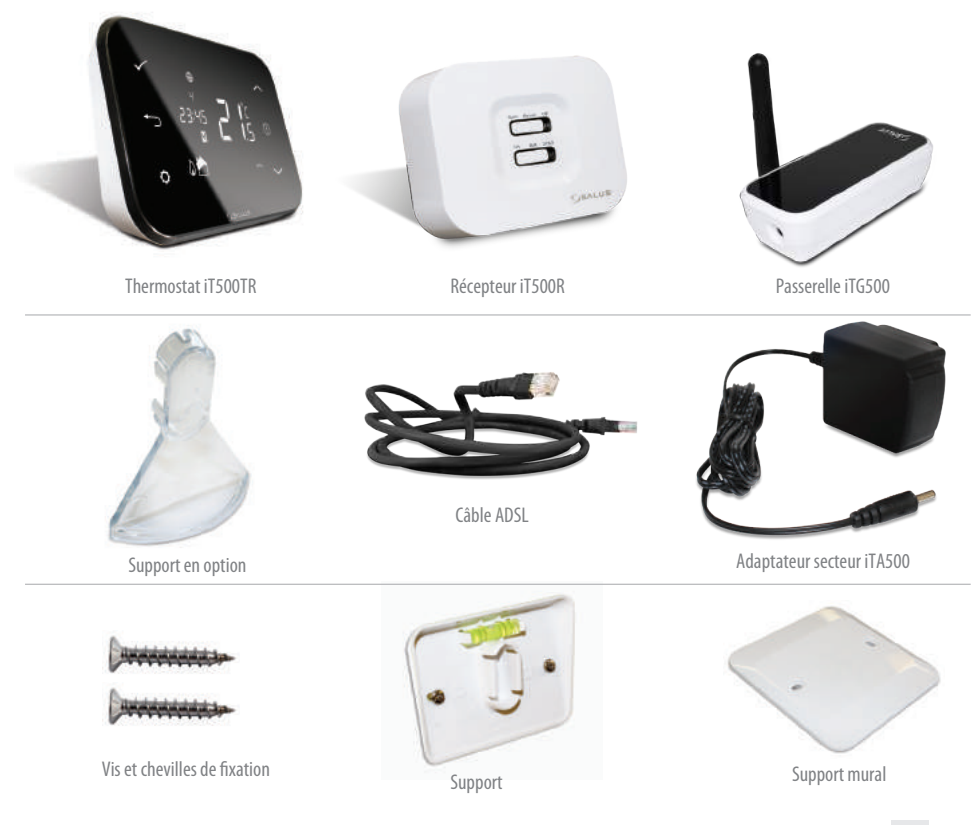

#### Installation

Veuillez vous référer au guide d'installation. Le guide d'installation indique également comment connecter votre thermostat iT500 à internet.

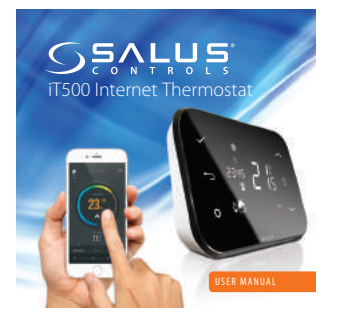

# Connexion et commande

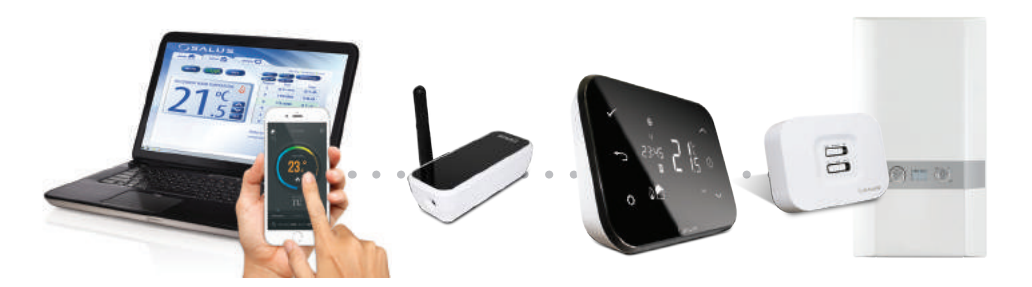

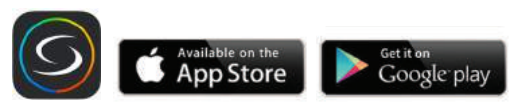

www.salus-controls.com

Pour plus de détails, veuillez vous reporter à la page 18 du manuel d'installation.

04 Manuel d'utilisation de l'iT500

# Aperçu de l'écran LCD

| ICÔNES DE L'ÉCRAN LCD | DESCRIPTION                        | FONCTION                                                                                         |
|-----------------------|------------------------------------|--------------------------------------------------------------------------------------------------|
| 1234567               | Jours de la semaine                | Affiche le numéro du jour de la semaine. 1 étant lundi                                           |
| <b>88</b> å           | Indicateur de température          | Affiche la température programmée ou mesurée                                                     |
| 88:88                 | Affichage de l'horloge             | Affiche l'heure                                                                                  |
| 123456                | Indicateur de numéro de programme  | Affiche le numéro du programme actif (sélectionné)                                               |
| ۵.                    | Indicateur de mode chauffage       | Indique que le chauffage est allumé*                                                             |
| 📩 or 🔁                | Indicateur de zone de chaleur      | Indique la zone de chauffage*                                                                    |
| <b>~</b>              | Indicateur d'eau chaude            | Indique le contrôle de l'eau chaude*                                                             |
| <u>II</u>             | Indicateur de mode eau chaude      | Indique que la production d'eau chaude est allumée*                                              |
| ((۱۹۱۱)               | Indicateur de signal RF            | Indique que l'appareil émet un signal sans fil vers l'iT500RX<br>ou reçoit le signal de l'iT300* |
| <b></b>               | Indicateur de verrouillage tactile | Indique que le verrouillage des touches tactiles est activé                                      |
|                       | État des piles                     | Indique que les piles sont faibles                                                               |
| IÊI                   | Indicateur de vacances             | Indique que le mode de fonctionnement vacances est sélectionné                                   |
| <b>(</b>              | Indicateur Internet                | Indique une connexion entre l'iTG500 et le serveur SALUS                                         |
| e e                   | Indicateur de refroidissement      | Indique que le refroidissement est allumé*                                                       |
| ON                    | Indicateur Marche                  | L'eau chaude est toujours allumée*                                                               |
| 1                     | Indicateur Une fois                | L'eau chaude est allumée une fois*                                                               |
| AUTO                  | Indicateur AUTO                    | Mode programme automatique                                                                       |
| OFF                   | Indicateur Arrêt                   | Mode Arrêt                                                                                       |
| <b>0</b>              | Indicateur de réglage              | Commande manuelle ou mode réglages                                                               |

\* Spécifique à la configuration du système

#### Commandes

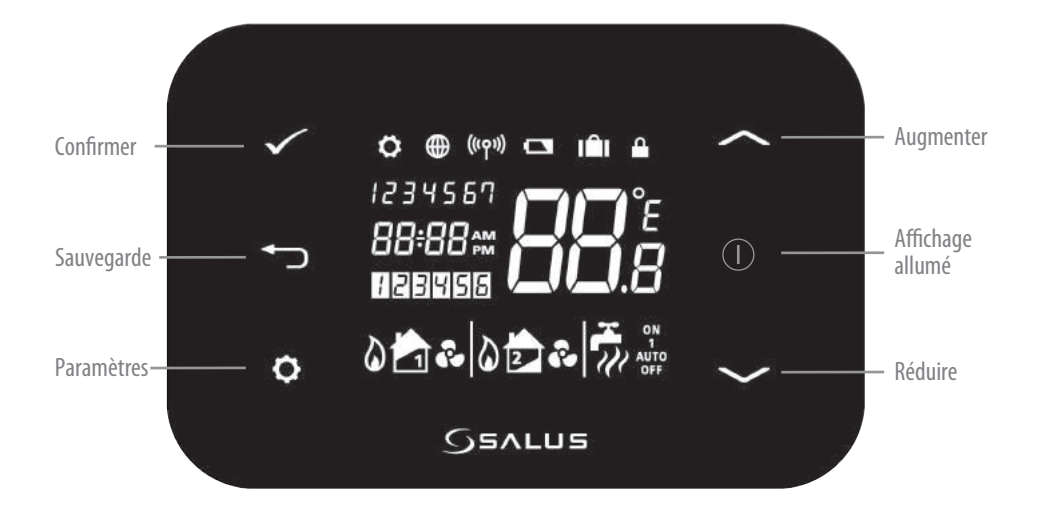

#### Identifier votre type de système

Le type de système est unique à votre configuration système. Le système sera réglé par l'installateur et ne doit être modifié que par votre installateur.

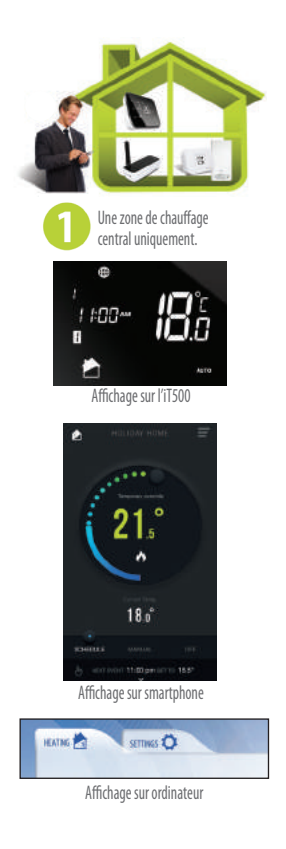

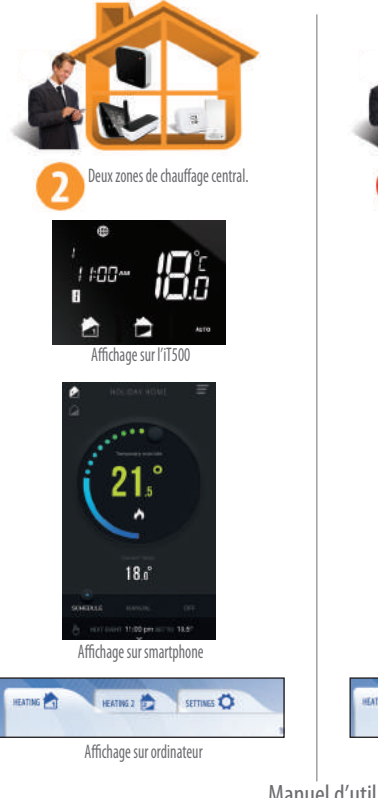

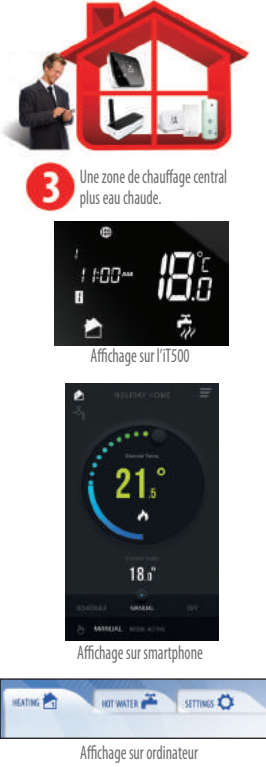

Manuel d'utilisation de l'iT500 07

# Commande par ordinateur et smartphone du système de chauffage central à une zone

Maintenant que vous avez identifié votre type de système, vous pouvez utiliser votre ordinateur ou smartphone pour contrôler totalement votre iT500.

#### Energy Saving Mode Active

Le mode d'économie d'énergie utilisera la plus basse température réglée sur votre horaire quotidien.

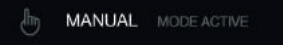

S'affiche lorsque le programme actuel a été changé manuellement

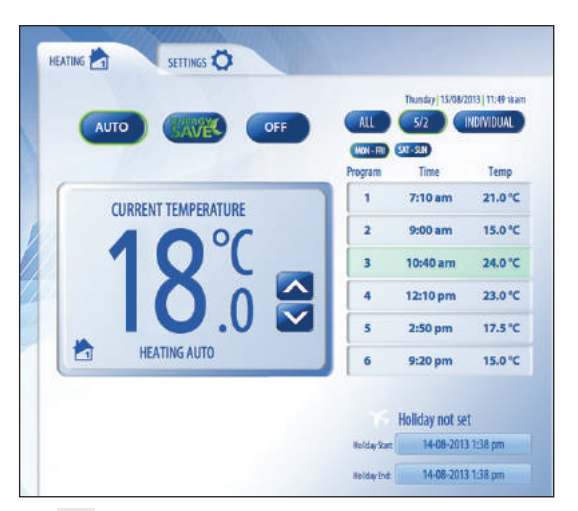

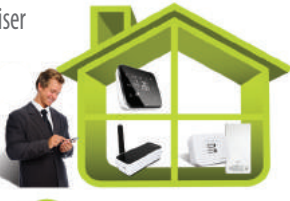

0

Une zone de chauffage central uniquement.

Paramètres

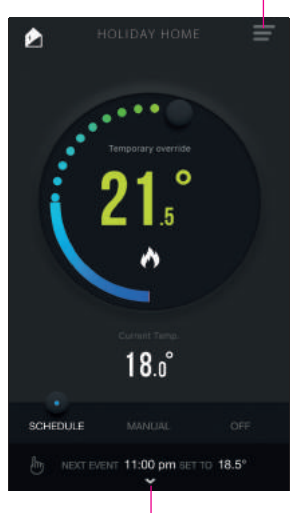

Appuyez sur pour voir le calendrier

# Contrôle local du système de chauffage central à une zone

Le contrôle disponible sur votre smartphone ou ordinateur est également disponible localement sur l'iT500.

# Changement

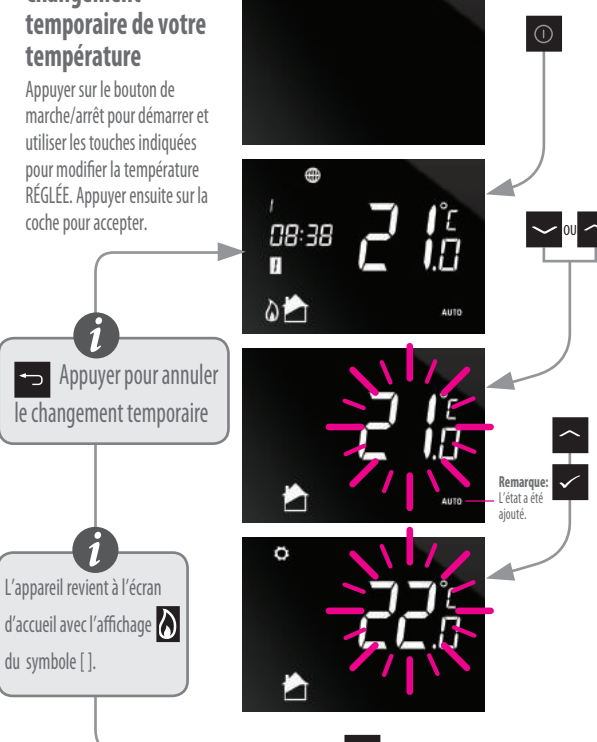

Les opérations décrites dans les pages aui suivent peuvent être contrôlées via votre smartphone ou ordinateur.

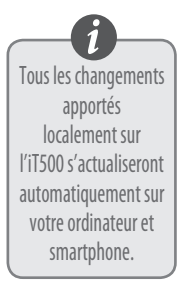

# Contrôle local du système de chauffage central à une zone

#### **Commuter votre** chauffage d'AUTO à OFF (arrêt)

Appuyer sur le bouton de marche/arrêt pour démarrer et utiliser les touches indiquées pour commuter d'AUTO à OFF (arrêt) ..

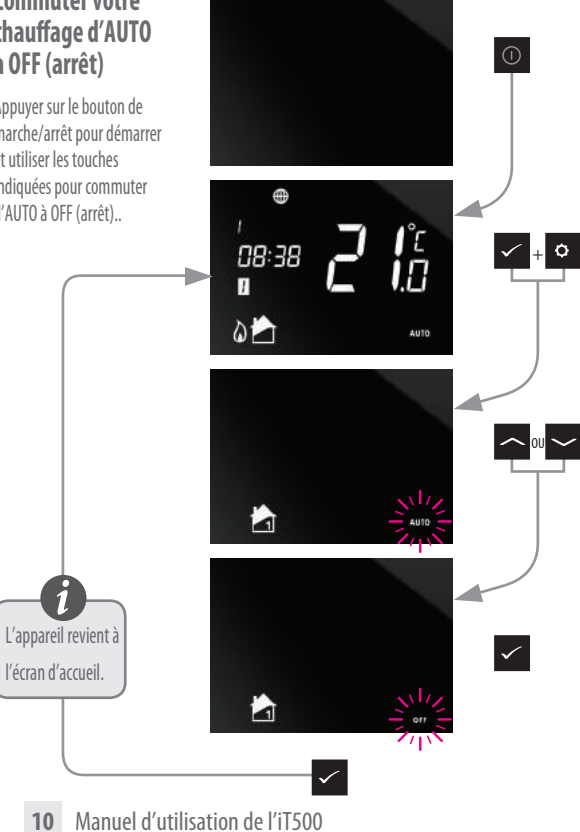

#### Commande par ordinateur et smartphone du système de chauffage central à deux zones

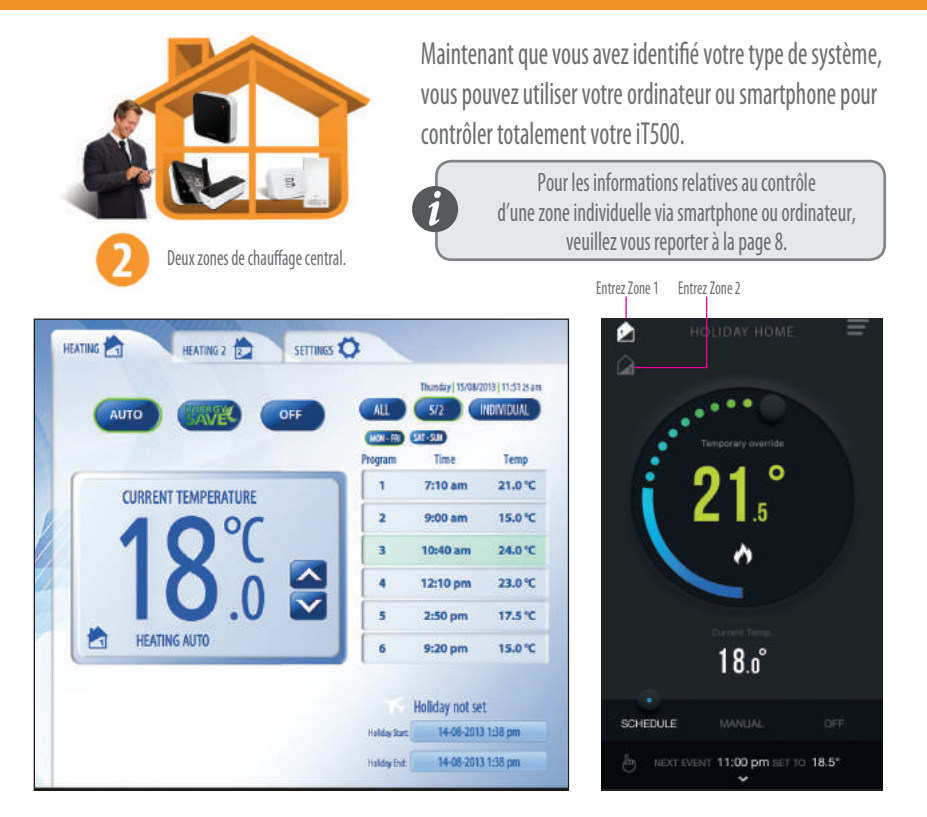

# Contrôle local du système de chauffage central à deux zones

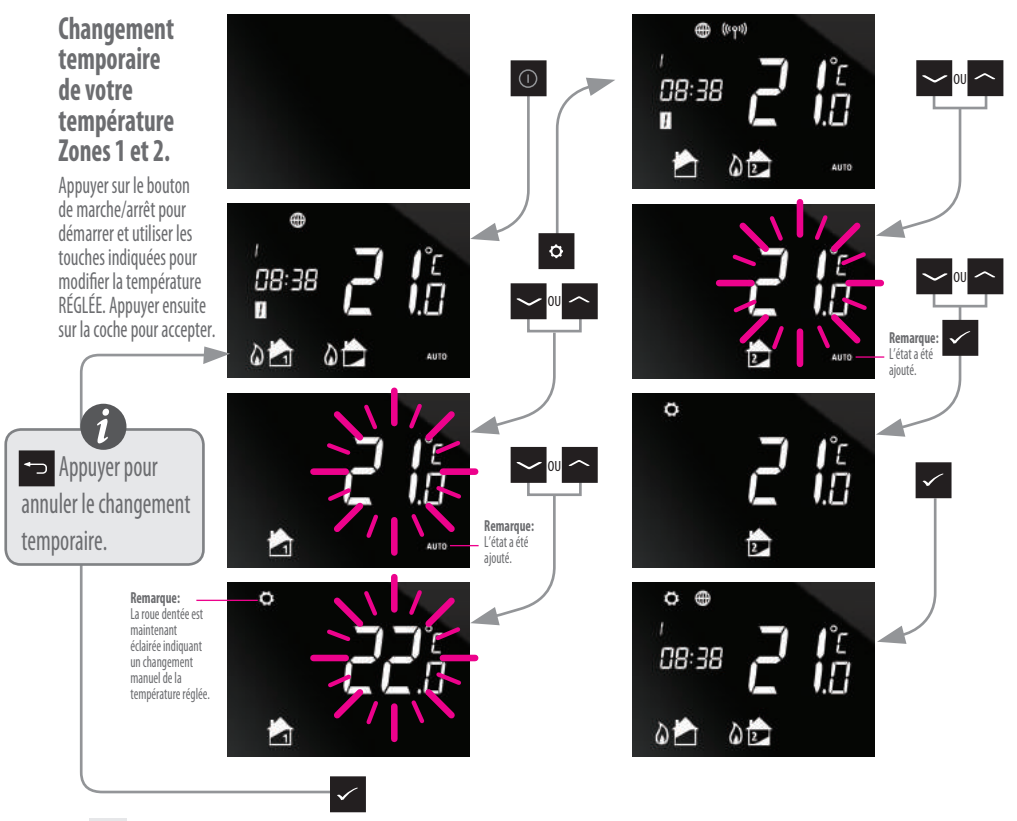

**12** Manuel d'utilisation de l'iT500

# Contrôle local du système de chauffage central à deux zones

#### Commuter votre chauffage d'AUTO à OFF (arrêt) Zones 1 et 2.

Appuyer sur le bouton de marche/arrêt pour démarrer et utiliser les touches indiquées pour commuter d'AUTO à OFF (arrêt).

Pour aller directement à la zone deux, appuyer brièvement sur.

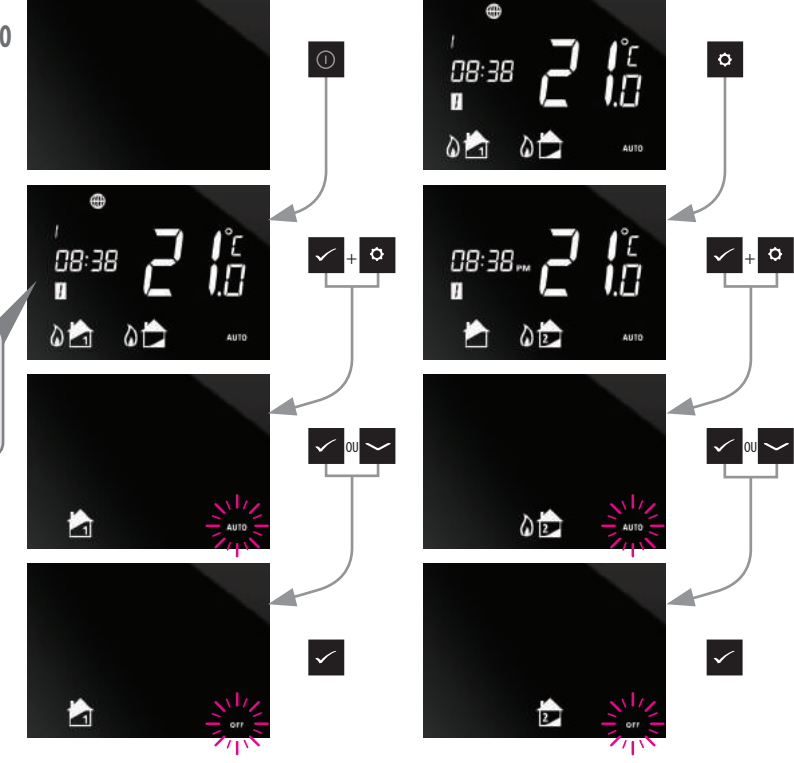

# Commande par ordinateur et smartphone du système de chauffage central à une zone + eau chaude

Maintenant que vous avez identifié votre type de système, vous pouvez utiliser votre ordinateur ou smartphone pour contrôler totalement votre iT500.

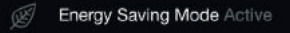

Le mode d'économie d'énergie utilisera la plus basse température réglée sur votre horaire quotidien.

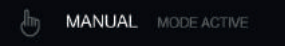

S'affiche lorsque le programme actuel a été changé manuellement

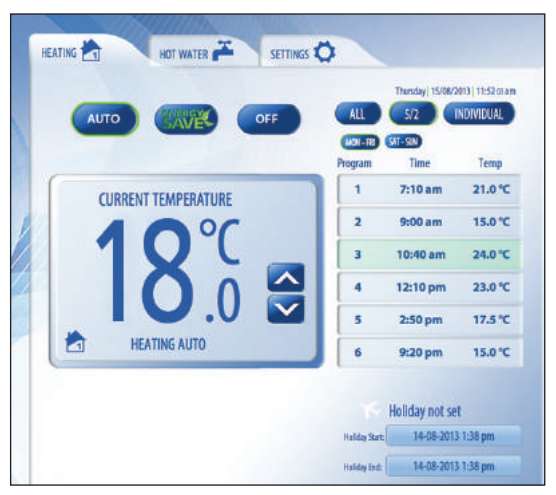

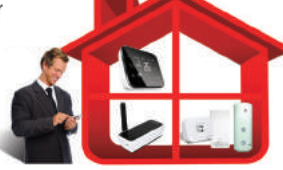

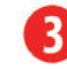

Une zone de chauffage central plus eau chaude.

Entrez chauffage Entrez l'eau chaude

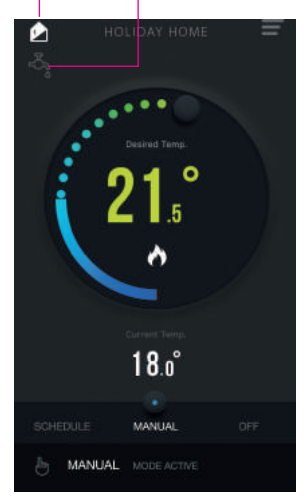

# Commande par ordinateur et smartphone du système de chauffage central à une zone + eau chaude

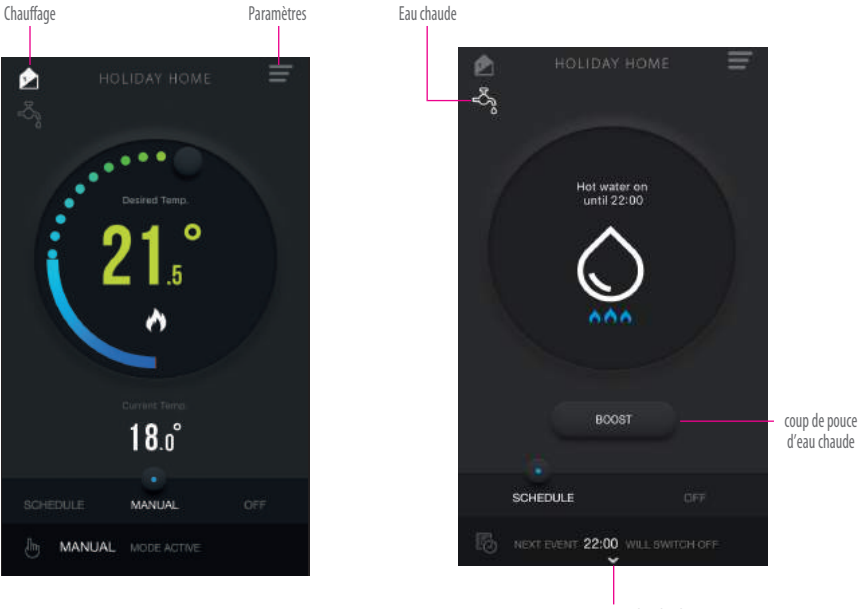

Appuyez sur pour voir le calendrier

# Commande locale du système à une zone de chauffage central + eau chaude

#### Changer temporairement votre température et augmenter votre eau chaude.

Appuyer sur le bouton

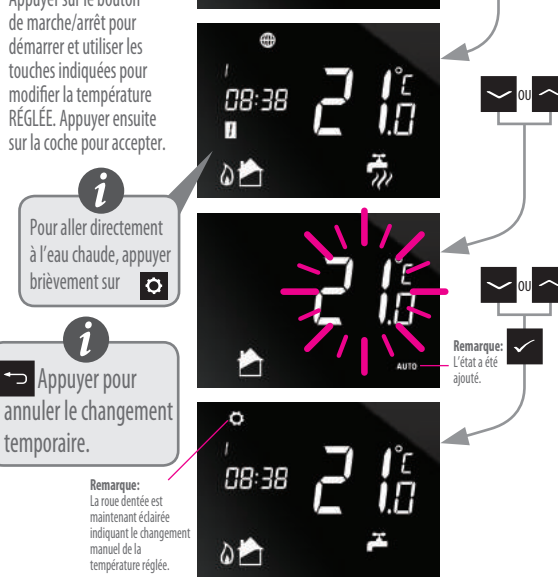

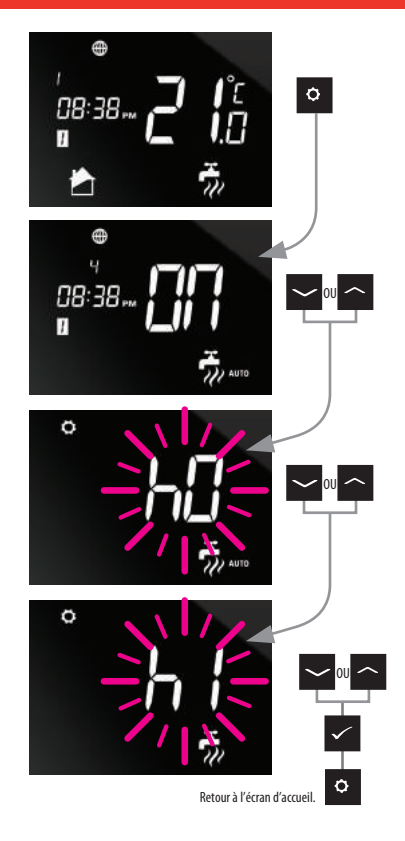

# Commande locale du système de chauffage central à une zone + eau chaude

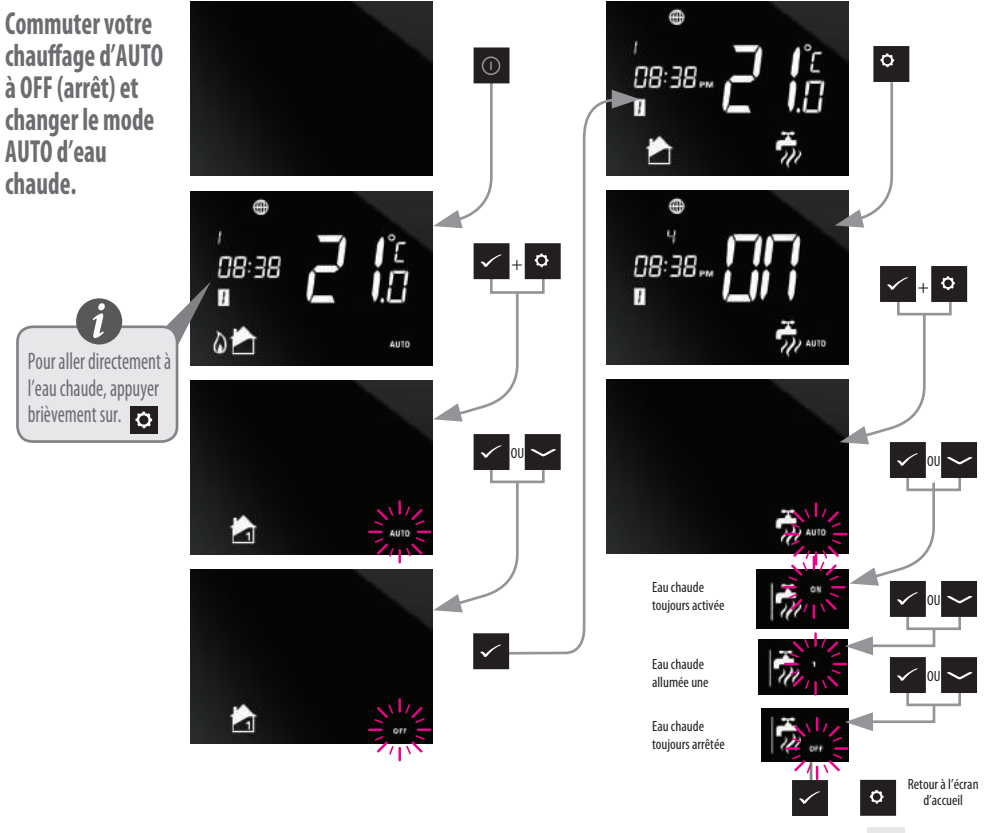

Manuel d'utilisation de l'iT500 17

# Horaires du programme par défaut

#### Chauffage central

| PROGRAMME | JOUR DE SEMAINE (1 à 5)                                                  | JOUR DE SEMAINE (6 à 7)                |
|-----------|--------------------------------------------------------------------------|----------------------------------------|
| 1         | Heure 6h00<br>Temp de consigne 21 °C                                     | Heure 6:00am<br>Temp de consigne 21ºC  |
| 2         | Heure 8:00am<br>Temp de consigne 14ºC                                    | Heure 8:00am<br>Temp de consigne 14ºC  |
| 3         | Heure 11:00am<br>Temp de consigne 21ºC                                   | Heure 11:00am<br>Temp de consigne 21ºC |
| 4         | Heure 1:00pm<br>Temp de consigne 14ºC                                    | Heure 1:00pm<br>Temp de consigne 14ºC  |
| 5         | Heure 4:00pm Heure 4:00pm<br>Temp de consigne 21°C Temp de consigne 21°C |                                        |
| 6         | Heure 9:00pm<br>Temp de consigne 14ºC                                    | Heure 9:00pm<br>Temp de consigne 14ºC  |

Votre iT500 est livré préréglé avec ces horaires de programme par défaut Elles peuvent être facilement modifiées via l'application pour ordinateur ou smartphone.

#### Eau chaude

| PROGRAMME | OP     | JOUR DE SEMAINE (1 à 5) | JOUR DE SEMAINE (6 à 7) |
|-----------|--------|-------------------------|-------------------------|
| 1         | MARCHE | 6:00am                  | 6:00am                  |
|           | ARRÊT  | 8:00am                  | 8:00am                  |
| 2         | MARCHE | 10:00am                 | 10:00am                 |
|           | ARRÊT  | 12:00pm                 | 12:00pm                 |
| 3         | MARCHE | 6:00pm                  | 6:00pm                  |
|           | ARRÊT  | 10:00pm                 | 10:00pm                 |

**18** Manuel d'utilisation de l'iT500

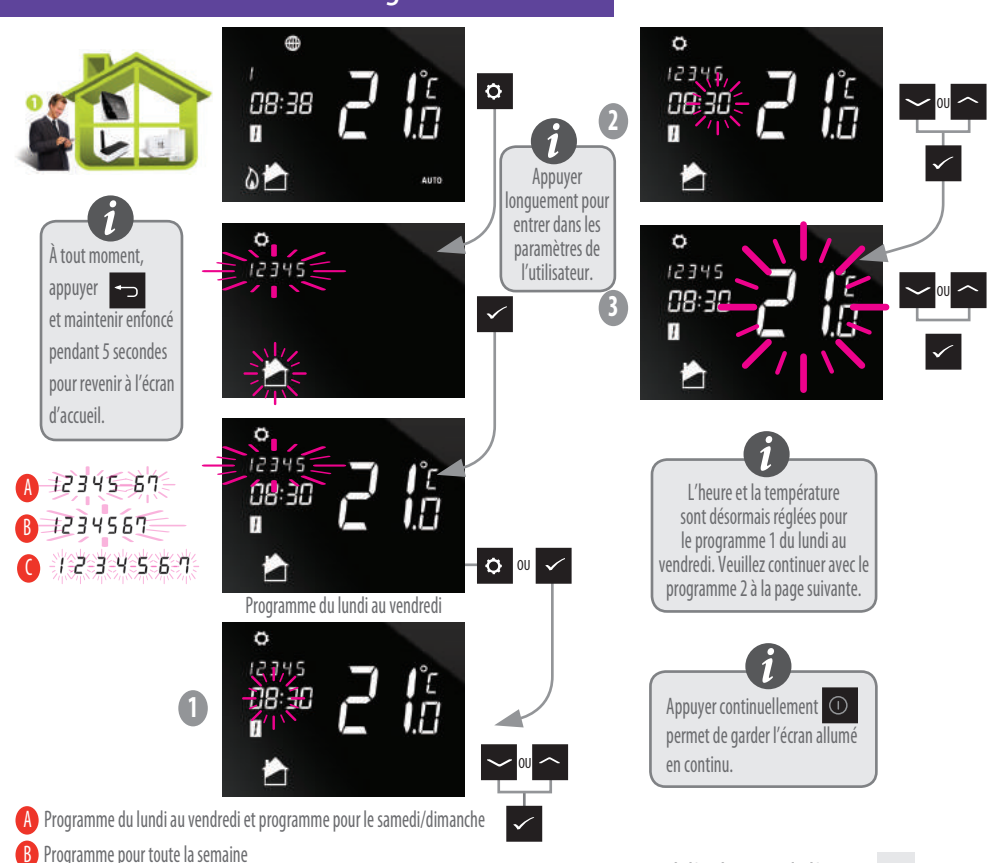

Visualiser ou modifier votre grille horaire

Programmation journalière individuelle

# Visualiser ou modifier votre grille horaire

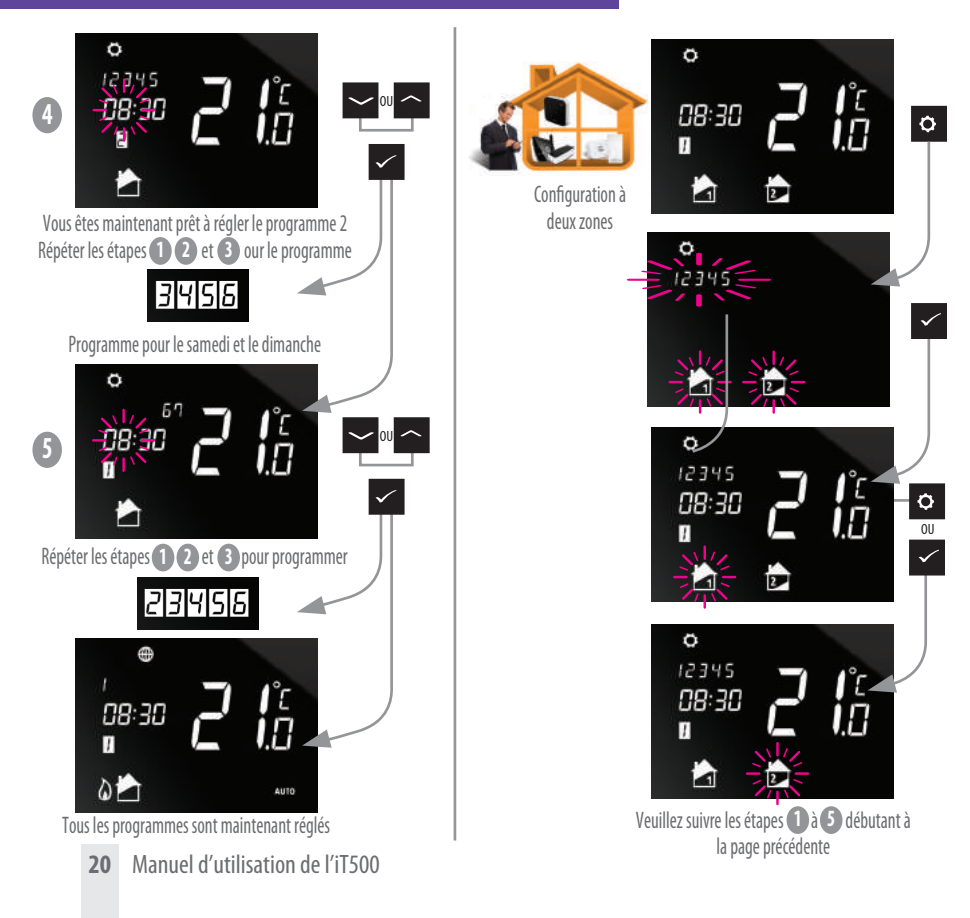

# Visualiser ou modifier votre grille horaire

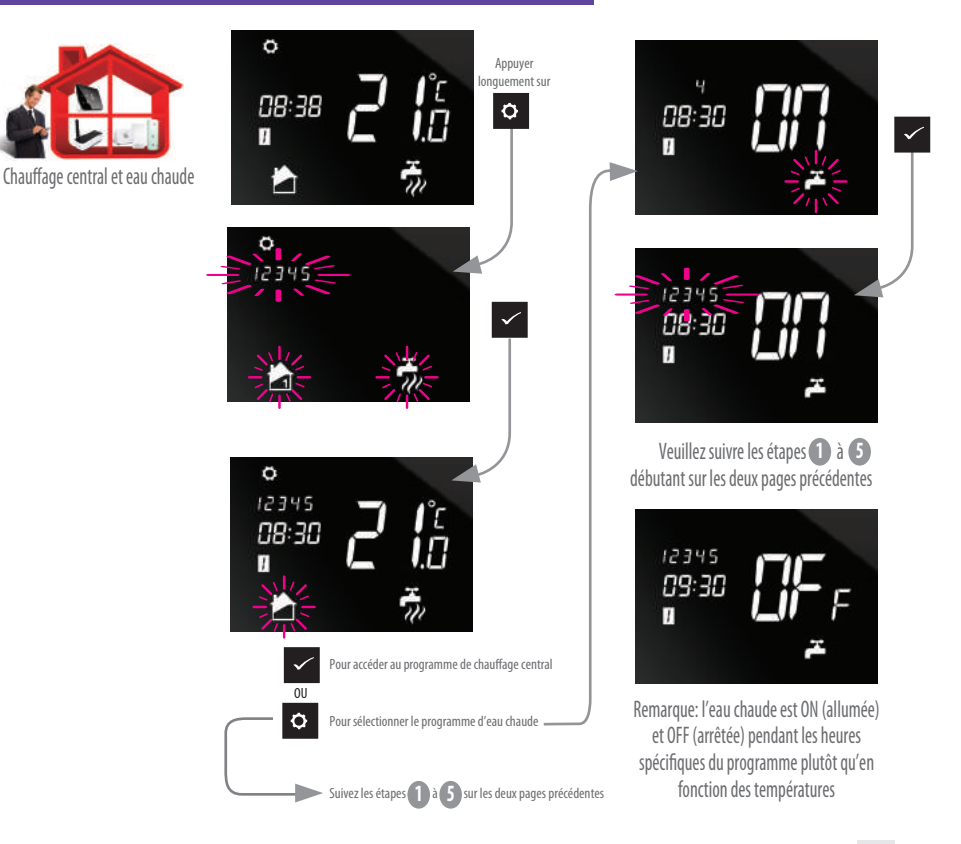

#### Menu de programmation : Réglage de l'heure et de la date

Lorsqu'il est connecté à internet, l'iT500 réglera automatiquement l'heure et la date. Elles peuvent cependant être réglées manuellement.

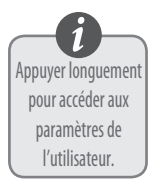

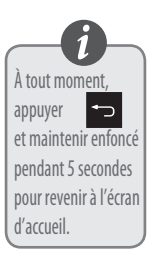

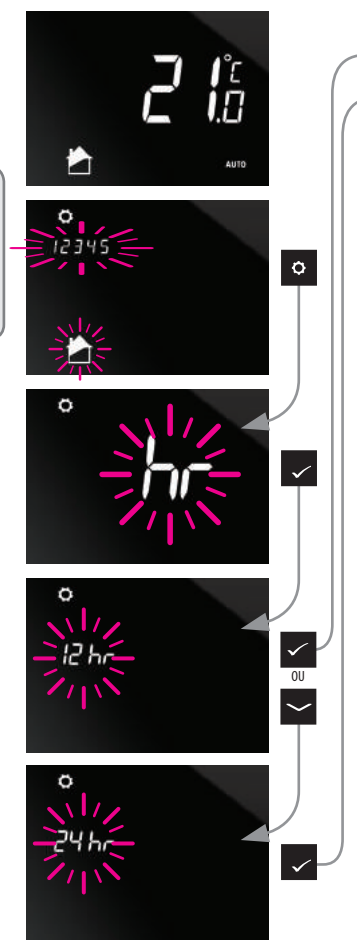

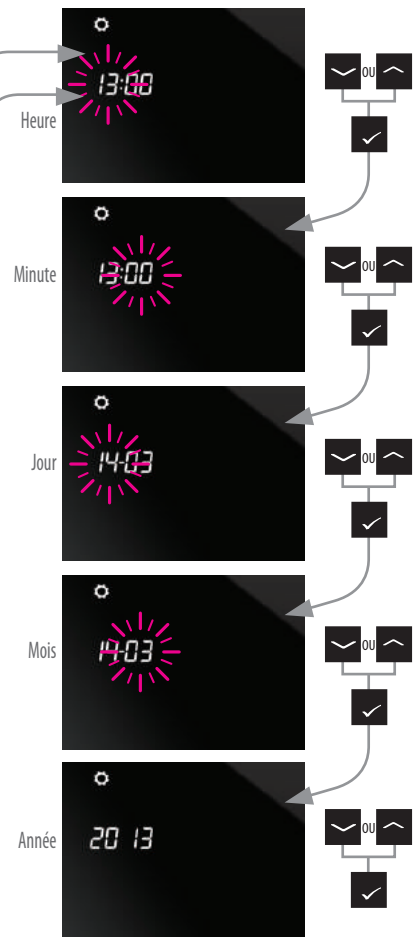

# Informations utiles

Vous ne pouvez activer la fonction vacances que via l'application Web et l'application Smartphone.

#### vacances

Pour quitter le mode vacances, appuyer et maintenir enfoncé le 🕶 bouton.

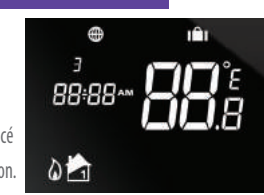

#### Annuler le changement

Pour annuler le changement temporaire de la température réglée, appuyer sur et maintenir enfoncé

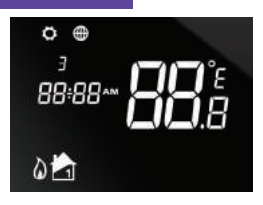

#### Quitter le mode énergie

Pour accéder ou quitter le mode énergie, appuyer et maintenir enfoncé le bouton

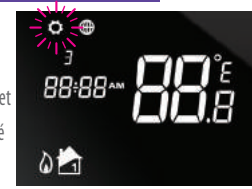

#### Fonction de verrouillage

Pour activer ou désactiver la fonction de verrouillage, appuyer sur et simultanément.

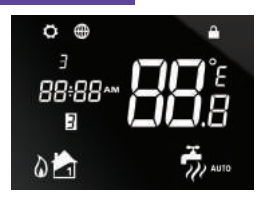

#### SALUS CONTROLS GMBH DIESELSTRASSE 34 D-63165 MÜHLHEIM AM MAIN

E-MAIL : INFO@SALUSCONTROLS.FR E-MAIL : SUPPORT@SALUS-CONTROLS.DE TÉL. : +49 (6108) 82585-0 FAX : +49 (6108) 82585-29 Head Office SALUS Controls SALUS House Dodworth Business Park South, Whinby Road, Dodworth, Barnsley S75 3SP Royaume-Uni.

T: +44 (0) 1226 323961 E: sales@salus-tech.com

# www.salus-controls.com

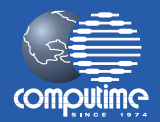

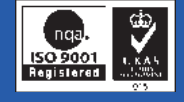

#### Salus Controls est membre de Computime Group

En maintenant une politique de développement continu de ses produits, SALUS Controls plc se réserve le droit de modifier les spécifications, la conception et les matériaux des produits énumérés dans la présente brochure sans préavis.

#### Date de publication: Sept 2013

00086/2